# Configurazione Client di Posta Elettronica

Il presente documento illustra la procedura di configurazione degli account di posta elettronica ospitati sui server di ICTeam S.p.A..

Per la configurazione occorre avere installato sul proprio computer il client di posta elettronica e conoscere il proprio account di posta con la relativa password di accesso.

Le immagini utilizzate in questo documento si riferiscono al client di posta "Microsoft Outlook 2010". E' comunque possibile utilizzare altri client di posta che supportino i protocolli IMAP o POP3 per la ricezione della posta.

In caso di difficoltà è possibile contattare il supporto tecnico di ICTeam al numero 035/4232170 oppure inviare un messaggio di posta elettronica a supporto@icteam.it.

Elenco dei parametri necessari per effettuare la connessione:

- server POP3: mail.icteam.it
- server IMAP: mail.icteam.it
- server SMTP: smtpout.icteam.it
- Nome Account: mario.rossi@dominio.it (fornito da ICTeam in base al contratto attivato)

- Password: la prima password è impostata dal sistema e viene comunicata all'utente in fase di attivazione.

- Indirizzo di accesso alla mail tramite web: http://webmail.icteam.it

## **IMPORTANTE**

Per ragioni di sicurezza e di privacy ad ogni utente è consentito modificare la propria password di accesso (deve essere almeno di sei caratteri), tale *modifica* è attuabile tramite webmail (http://webmail.icteam.it) nella sezione "Opzioni account"/"Generale" e **si raccomanda la sostituzione della password impostata da ICTeam con una password personale.** 

## Configurazione Microsoft Outlook 2010

## Aprire il client di posta Outlook 2010

Selezionare File→Informazioni→impostazioni account→ impostazioni account

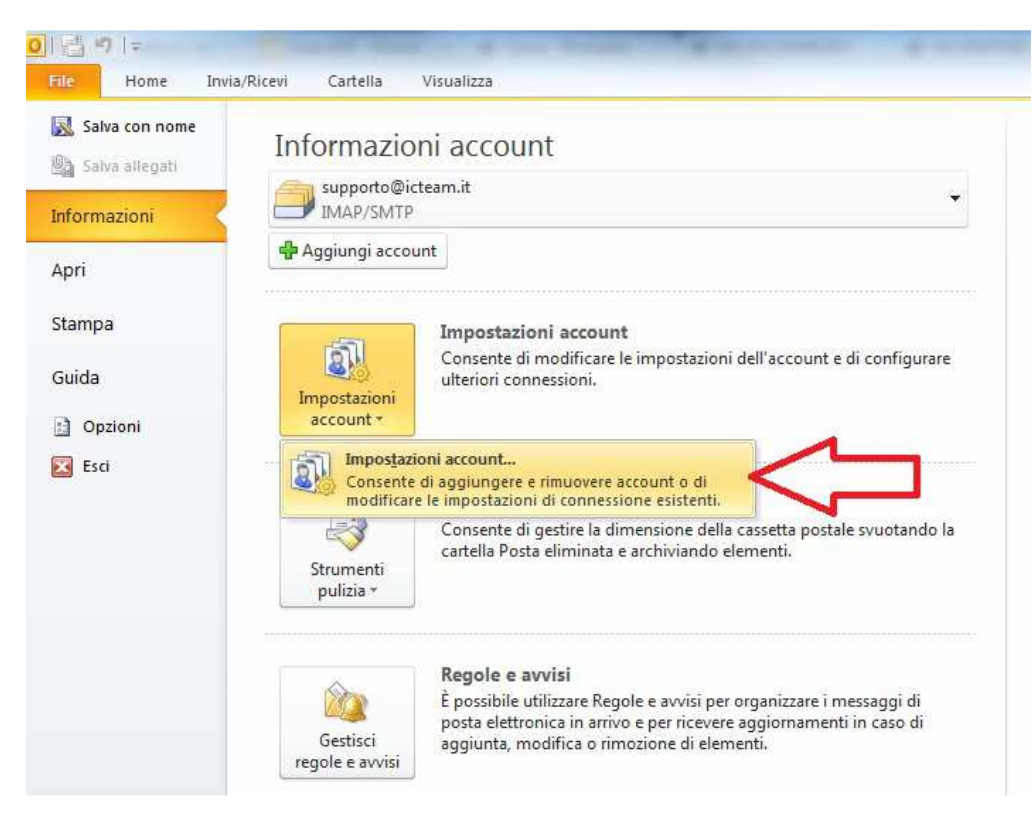

## Selezionare Nuovo

|                                 | with the stand Door                                            | Classic CharaDaint                                                 | Colondari Internet                            | Calcodari a debirati  | Dubeiches    |
|---------------------------------|----------------------------------------------------------------|--------------------------------------------------------------------|-----------------------------------------------|-----------------------|--------------|
| Nuovo 🎌 Co                      | orreggi 🚰 Ca                                                   | mbia 📀 Imposta                                                     | come predefinito 🗙                            | Rimuovi 👚 🤻           | Rubhche      |
| Nome                            |                                                                | Т                                                                  | ipo                                           |                       |              |
| Storage Supporto                | n.it<br>D                                                      | I<br>I                                                             | MAP/SMTP (invia da q<br>MAP/SMTP              | uesto account per imp | oostazione ( |
| on l'account selezion<br>s<br>n | ato i nuovi messag<br>Supporto\Posta<br>iel file di dati C:\Us | gi vengono recapitati n<br><b>in arrivo</b><br>ers\\Outlook\Outlsu | ella posizione seguen<br>oporto@icteam.it-000 | te:<br>00004.pst      |              |

## Account di posta elettronica→Avanti

| giunta nuov | o account                                                                                                    |         |
|-------------|----------------------------------------------------------------------------------------------------|---------|
| Scegliere i | I servizio                                                                                                    | ×       |
| 0           | Account di posta elettronica<br>Connetti a un account di posta elettronica fornito dal provider di servizi Internet |         |
| C           | (LSP) o dall organizzazione.                                                                                        |         |
| C           | Connetti a un servizio di messaggistica per dispositivi mobili.                                                     |         |
|             | Connetti a uno dei tipi di server indicati di seguito.<br>Fax Mail Transport                                        |         |
|             |                                                                                                    |         |
|             |                                                                                                    |         |
|             |                                                                                                    |         |
|             | 45                                                                                                    |         |
|             | V                                                                                                    |         |
|             | < Indietro Avanti >                                                                                                 | Annulla |
|             | A Blackso Product 2                                                                                                 |         |

#### Selezionare Configura manualmente le impostazioni... $\rightarrow$ avanti

| giunta nuovo account<br>Configurazione automatica a<br>Connettersi ad altri tipi di serv | ccount<br>er.                                                  | L×<br>× |
|------------------------------------------------------------------------------------------|----------------------------------------------------------------|---------|
| 🛇 Account di posta elettronic                                                            | a                                                              |         |
| Nome:                                                                                    |                                                                |         |
| Indirizzo di posta elettronica: [                                                        | Esempio: Alice Ciccu                                           |         |
|                                                                                          | Esempio: ciccu@contoso.com                                     |         |
| Password:                                                                                |                                                                |         |
|                                                                                          | Digitare la password fornita dal provider di servizi Internet. |         |
| © 1115                                                                                   | п                                                              |         |
| Onfigura manualmente le                                                                  | impostazioni del server o tipi di server aggiuntivi            |         |
|                                                                                          | <u>V</u>                                                       |         |
|                                                                                          | < Indietro Avanti >                                            | Annulla |

## Selezionare Posta elettronica Internet $\rightarrow$ Avanti

| cegliere il servizio                                                  |                                          |
|-----------------------------------------------------------------------|------------------------------------------|
| Posta elettronica Internet                                            |                                          |
| Connetti al server POP o IMAP per inviare e ricevere messaggi di p    | iosta elettronica.                       |
| Microsoft Exchange o servizio compatibile                             |                                          |
| Connetti e accedi ai messaggi di posta elettronica, al calendario, ai | i contatti, ai fax e ai messaggi vocali. |
| M SMS                                                                 |                                          |
| Connetti a un servizio di messaggistica per dispositivi mobili.       |                                          |
| Altro                                                                 |                                          |
| Connetti a uno dei tini di server indicati di seguito.                |                                          |
| Fax Mail Transport                                                    |                                          |
|                                                                       |                                          |
|                                                                       |                                          |
|                                                                       |                                          |
|                                                                       |                                          |
|                                                                       |                                          |
|                                                                       | 45                                       |
|                                                                       | N N                                      |

| Impostazioni posta elettr<br>Tutte le seguenti impostaz | onica Internet<br>zioni sono necessarie per il funzion | amento dell'account di posta elettronica.            |
|---------------------------------------------------------|--------------------------------------------------------|------------------------------------------------------|
| Informazioni utente                                     |                                                        | Prova impostazioni account                           |
| ione.                                                   | Supporto                                               | provare l'account scegliendo il pulsante in basso. È |
| ndirizzo posta <u>e</u> lettronica:                     | test_asp@asp.icteam.it                                 | necessaria la connessione di rete.                   |
| informazioni server                                     |                                                        | Prova impostazioni account                           |
| jpo account:                                            | POP3                                                   |                                                      |
| erver posta in a <u>r</u> rivo:                         | mail.icteam.it                                         | V Prova impostazioni account facendo clic su Avanti  |
| Server po <u>s</u> ta in uscita (SMTP):                 | smtpout.icteam.it                                      |                                                      |
| Informazioni accesso                                    | hii 17                                                 |                                                      |
| Nome <u>u</u> tente:                                    | test_asp@asp.icteam.it                                 |                                                      |
| 2assword:                                               | ********                                               |                                                      |
| <b>V</b> M                                              | emorizza password                                      |                                                      |
| Richiedi accesso con autenti<br>(SPA)                   | cazione password di protezione                         | Altre impostazioni                                   |
|                                                         |                                                        |                                                      |

Per configurare il client in modalità POP procedere come segue:

- Scegliere Tipo account **POP3**
- Nel campo "Server posta in arrivo" inserire mail.icteam.it
- Nel campo "Server posta in uscita (SMTP)" inserire smtpout.icteam.it

• Nel campo nome utente inserire l'indirizzo email - Nel campo password la password relativa all'indirizzo email.

Per configurare l'accesso IMAP è sufficiente scegliere come tipo di account l'opzione IMAP mantenendo invariati gli altri campi.

Al termine cliccare su Avanti.

Poiché le connessioni pop e smtp risultano autenticate e crittografate, terminata la procedura guidata non sarà ancora possibile scaricare la posta. Per farlo occorre configurare ulteriormente l'account abilitando i protocolli SSL seguendo i passi seguenti.

## Selezionare File $\rightarrow$ Informazioni $\rightarrow$ impostazioni account $\rightarrow$ impostazioni account

| Salva con nome | Informazioni account                                                                                                    |          |
|----------------|----------------------------------------------------------------------------------------------------|----------|
| oformazioni    | supporto@icteam.it<br>IMAP/SMTP                                                                                                    | 4        |
| pri            | 4 Aggiungi account                                                                                                    |          |
| itampa         | Impostazioni account                                                                                                    |          |
| Guida          | Consente di modificare le impostazioni dell'account e di config<br>ulteriori connessioni.                                                                                            | jurare   |
| Dpzioni        | account                                                                                                    |          |
| Esci           | Impostazioni account<br>Consente di aggiungere e rimuovere account o di<br>modificare le impostazioni di connessione esistenti.                                                      | ]        |
|                | Consente di gestire la dimensione della cassetta postale svuota<br>cartella Posta eliminata e archiviando elementi.<br>pulizia *                                                     | ndo la   |
|                | Regole e avvisi                                                                                                    |          |
|                | È possibile utilizzare Regole e avvisi per organizzare i messaggi<br>posta elettronica in arrivo e per ricevere aggiornamenti in caso<br>aggiunta, modifica o rimozione di elementi. | di<br>di |

## Selezionare l'account creato e cliccare su "Cambia"

| È possibile a     | ggiungere o rim   | uovere u                       | n account o seleziona                      | are un account e mod                                                                                                    | ificarne le impostazion | Ì.e        |
|-------------------|-------------------|--------------------------------|--------------------------------------------|----------------------------------------------------------------------------------------------------|-------------------------|------------|
| osta elettronica  | File di dati Fe   | eed RSS                        | Elenchi SharePoint                         | Calendari Internet                                                                                                    | Calendari pubblicati    | Rubriche   |
| 📓 Nuovo 🖇         | Correggi          | 🚰 Caml                         | oia. 🛹 Imposta                             | come predefin o 🄀                                                                                                    | (Rimuovi 😚 🚳            |            |
| Nome              |                   |                                | T                                          | īро                                                                                                    |                         |            |
| Supporto@ic       | team.it<br>porto  |                                | I                                          | MAP/SMTP (invia da q<br>MAP/SMTP                                                                                                    | uesto account per imp   | oostazione |
|                   |                   |                                |                                            | and the same of the same of th |                         |            |
| test_aspi@as      | p.icteam.it       |                                | P                                          | OP/SMTP                                                                                                    |                         |            |
| on l'account sele | zionato i nuovi r | messaggi<br>D <b>asp.ict</b> e | vengono recapitati r<br>eam.it\Posta in ar | nella posizione seguen<br>rivo                                                                                                    | te:                     |            |

Nella schermata successiva cliccare su "Altre Impostazioni"

| Impostazioni posta elettro<br>Tutte le seguenti impostaz | onica Internet<br>zioni sono necessarie per il funzior | amento dell'account di posta elettronica.                    |
|----------------------------------------------------------|--------------------------------------------------------|--------------------------------------------------------------|
| nformazioni utente                                       | N                                                      | Prova impostazioni account                                   |
| lome:                                                    | Supporto                                               | Dopo aver immesso le informazioni richieste, è consigliabile |
| ndirizzo posta elettronica:                              | test_asp@asp.icteam.it                                 | necessaria la connessione di rete.                           |
| informazioni server                                      |                                                        | []                                                           |
| ipo account:                                             | POP3                                                   | Prova impostazioni account                                   |
| Gerver posta in arrivo:                                  | mail.icteam.it                                         | Prova impostazioni account facendo clic su Avanti            |
| Server posta in uscita (SMTP):                           | smtpout.icteam.it                                      |                                                              |
| Informazioni accesso                                     |                                                        | -                                                            |
| lome utente:                                             | test_asp@asp.icteam.it                                 |                                                              |
| Password;                                                | ******                                                 | J L                                                          |
| <b>V</b> M                                               | emorizza password                                      |                                                              |
| Richiedi accesso con autenti<br>(SPA)                    | cazione password di protezione                         | Altre impostazioni                                           |

Configurare server della posta in uscita selezionando "Il server della posta in uscita (SMTP) richiede l'autenticazione" e "Utilizza le stesse impostazioni del server della posta in arrivo"

| Generale  | Server della    | i posta in uscita              | Connessione       | Impostazioni avanzate |
|-----------|-----------------|--------------------------------|-------------------|-----------------------|
| 🗸 Il serv | er della posta  | a in uscita (SMTP)             | ) richiede l'aute | nticazione            |
| 💿 Uti     | lizza le stesse | e impostazioni de              | l server della p  | osta in arrivo <      |
| O Ac      | cedi con        |                                |                   |                       |
| No        | ome utente:     | Ĺ                              |                   |                       |
| Pa        | issword:        |                                |                   |                       |
|           |                 | 🔽 Memorizza p                  | assword           |                       |
|           | ]Richiedi aut   | enticazione pass               | word di protezio  | one (SPA)             |
| 0 nc      | cedi al server  | <sup>,</sup> della posta in ar | rivo prima di in  | viare i messaggi      |
| 0 11      | ceai ai server  | r della posta in ar            | rivo prima di in  | viare i messaggi      |

Configurare Impostazioni avanzate selezionando "Il server richiede una connessone crittografata (SSL)" automaticamente verrà impostato il valore 995 nel capo "Server posta in arrivo (POP3)

| enerale   | Server dell            | a posta in u | scita Co           | onnessione    | Imposta     | azioni avanza |
|-----------|------------------------|--------------|--------------------|---------------|-------------|---------------|
| lumeri po | rte server –           |              | -                  |               |             |               |
| Server    | oosta in <u>a</u> rriv | 0 (POP3)     | 995                | Valori p      | redefiniti  | 1             |
|           | l <u>s</u> erver richi | ede una cor  | nessione           | e crittografa | ta (SSL)    | 1             |
| Server    | oosta in <u>u</u> scil | ta (SMTP):   | 25                 | 1             |             |               |
| Util      | zare il tipo c         | li connessio | ne <u>c</u> rittog | prafata segu  | ente:       | Nessuna 💌     |
| ineout s  | e ver                  |              | <u></u> 密 - 泉      | 1 099         |             |               |
| Peve      | 7                      | Lung         | jo 1 min           | uto           |             |               |
| lecapito  | 1                      |              |                    | - 1947        |             |               |
| Lasc      | a una copia            | dei messag   | gi sul serv        | ver           |             |               |
|           | imuovi dal s           | erver dopo   | 14                 | giorni        |             |               |
|           | ü <u>m</u> uovi dal s  | erver dopo   | l'eliminaz         | ione da "Pos  | sta elimina | eta"          |
|           |                        |              |                    |               |             |               |
|           |                        |              |                    |               |             |               |
|           |                        |              |                    |               |             |               |
|           |                        |              |                    |               |             |               |
|           |                        |              |                    |               |             |               |
|           |                        |              |                    |               |             |               |
|           |                        |              |                    |               | OK          | Anni          |

## Cliccando su ok tornerete alla seguente schermata

| Tutte le seguenti impostazioni                 | onica Internet<br>zioni sono necessarie per il funzion | amento dell'account di posta elettronica.                    |
|------------------------------------------------|--------------------------------------------------------|--------------------------------------------------------------|
| Informazioni utente                            |                                                        | Prova impostazioni account                                   |
| <u>N</u> ome:                                  | Supporto                                               | Dopo aver immesso le informazioni richieste, è consigliabile |
| ndirizzo posta <u>e</u> lettronica:            | test_asp@asp.icteam.it                                 | necessaria la connessione di rete.                           |
| Informazioni server                            |                                                        |                                                              |
| [ipo account:                                  | POP3                                                   | Prova impostazioni account                                   |
| Server posta in a <u>r</u> rivo:               | mail.icteam.it                                         | Image: Prova impostazioni account facendo dic su Avanti      |
| Server posta in uscita (SMTP):                 | smtpout.icteam.it                                      |                                                              |
| Informazioni accesso                           | 1.1. (7. 27.                                           |                                                              |
| Nome <u>u</u> tente:                           | test_asp@asp.icteam.it                                 |                                                              |
| eassword:                                      | ******                                                 |                                                              |
| <b>M</b>                                       | emorizza password                                      |                                                              |
| Richie <u>d</u> i accesso con autenti<br>(SPA) | cazione password di protezione                         | Altre imp <u>o</u> stazioni                                  |

Cliccando su avanti verrà eseguito un test delle impostazioni inserite e se corrette si concluderà con la seguente schermata.

| tte le prove hanno avuto esito positivo. Scegliere Chiud    | per continuare.       | Interromp |
|-------------------------------------------------------------|-----------------------|-----------|
|                                                             |                       | Chiudi    |
| ttività Errori                                              |                       |           |
|                                                             | Stato                 |           |
| Attivita                                                    |                       |           |
| Attivita<br>Ve Accedi a server della posta in arrivo (POP3) | Operazione completata |           |

## Cliccando su chiudi visualizzerete la seguente schermata

| Cambia account | Ann                                                | X |
|----------------|----------------------------------------------------|---|
|                | Fine                                               |   |
|                | Per chiudere la procedura guidata, scegliere Fine. |   |
|                |                                                    |   |
|                |                                                    |   |
|                | < Indietro Fine                                    |   |

Selezionare Fine

Ora Outlook è configurato.

In caso di dubbi o malfunzionamenti contattateci.